# Epson Stylus® TX560WD Guia de instalação

Por favor leia estas instruções antes de usar o seu produto.

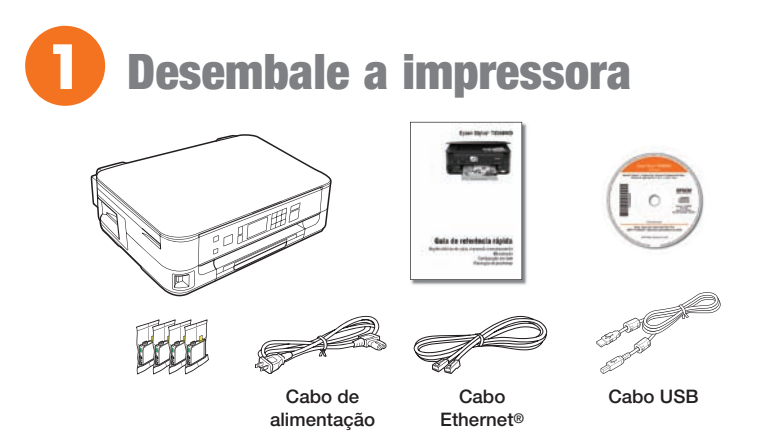

**Cuidado:** Não abra a embalagem dos cartuchos de tinta até que esteja pronto para intalá-los. Os cartuchos são selados a vácuo para manter sua fiabilidade.

Retire todo o material de proteção.

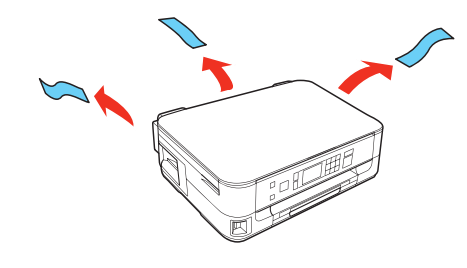

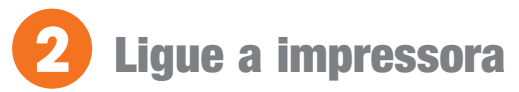

Conecte o cabo de alimentação.

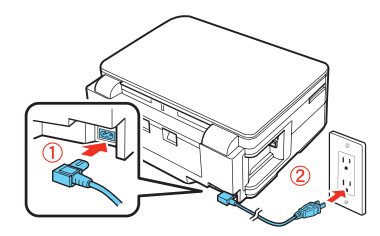

Cuidado: Ainda não a conecte ao computador.

2 Pressione o botão 🖒 Ligar e levante o painel de controle.

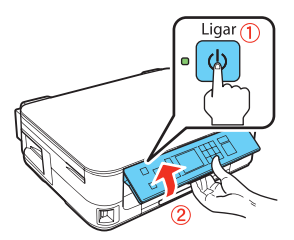

Para abaixar o painel de controle, aperte a alavanca localizada embaixo dele e empurre o painel de controle para baixo.

**Cuidado:** Para evitar danos à sua Epson Stylus TX560WD, aperte sempre a alavanca para abaixar o painel de controle.

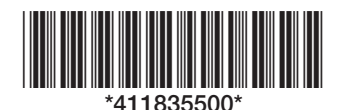

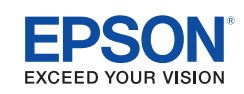

# **3** Selecione o idioma

Para selecionar **Português** como o seu idioma, pressione o botão **OK**.

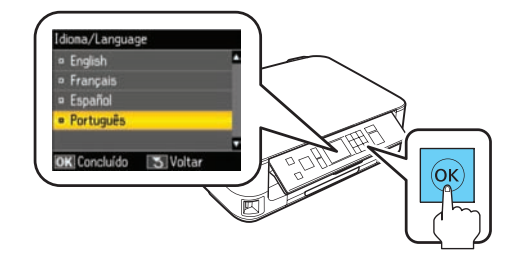

**Observação:** Se desejar mudar o idioma, aperte  $\blacktriangle$  ou  $\blacktriangledown$  para selecioná-lo e aperte o botão **OK**.

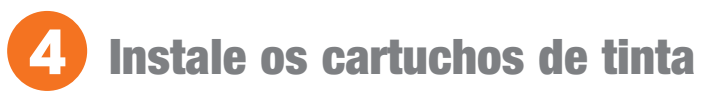

Cuidado: Mantenha os cartuchos de tinta fora do alcance das crianças e não beba a tinta.

**Observação:** Os cartuchos de tinta incluídos com o produto tem uma duração menor devido ao processo de carregamento de tinta. Esse processo é executado a primeira vez que o produto for ligado e garante o seu melhor desempenho.

 Levante o scanner e abra a tampa do compartimento dos cartuchos de tinta.

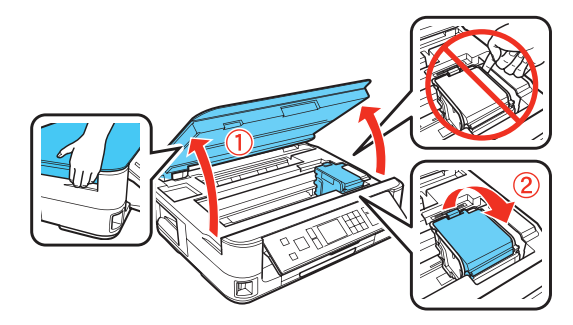

**2** Agite os cartuchos de tinta cuidadosamente 4 ou 5 vezes, depois desembale-os.

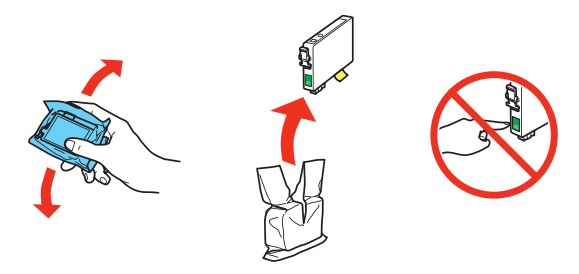

3 Retire somente a fita adesiva amarela de cada cartucho.

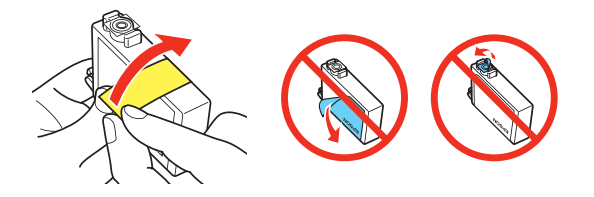

Cuidado: Não retire outros adesivos ou os cartuchos poderão vazar.

4 Insira os caruchos no suporte correspondente a cada cor.

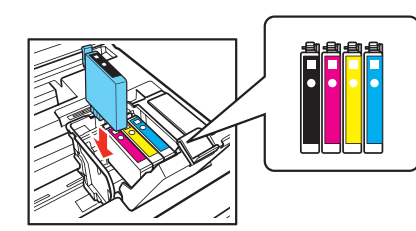

5 Aperte cada cartucho até que ele trave no lugar.

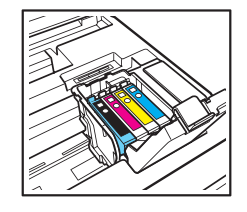

Feche a tampa do compartimento de cartuchos de tinta. Aperte-a até que trave no lugar. Abaixe o scanner.

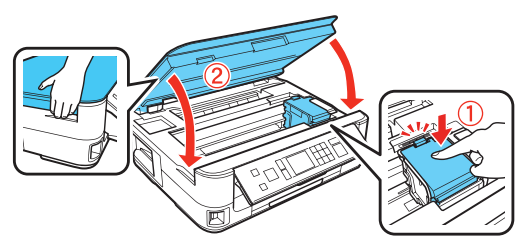

7 Aguarde enquanto a tinta é carregada. O carregamento leva aproximadamente 5 minutos.

**Cuidado:** Não desligue a impressora enquanto carrega a tinta, pois poderá desperdiçar tinta.

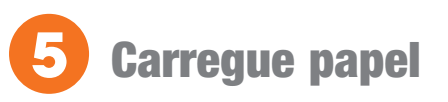

**1** Retire a gaveta do papel.

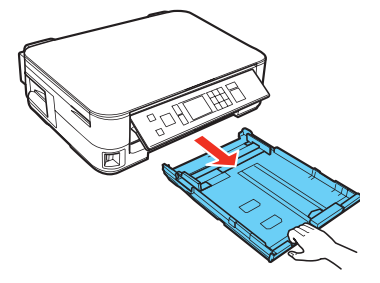

2 Deslize as guias das bordas para os lados da gaveta.

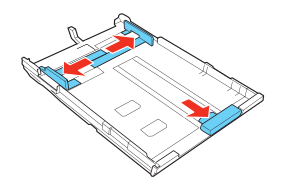

3 Deslize a guia da borda inferior para o tamanho do papel que está usando.

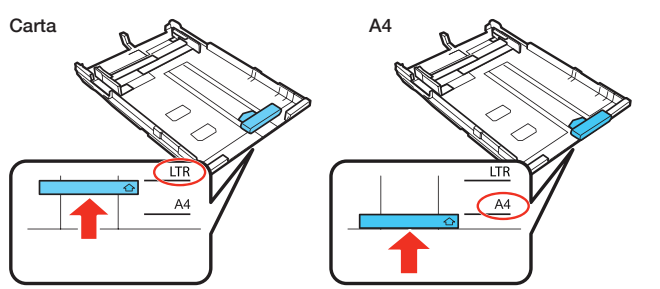

4 Coloque o papel com o lado de impressão ou com o lado brilhante voltado para baixo.

**Observação:** Certifique-se de que o papel está colocado contra a guia da borda e de que não está para fora da gaveta do papel.

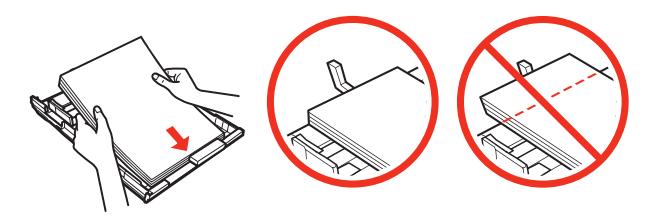

**5** Deslize a guia da borda contra o papel, sem apertar muito.

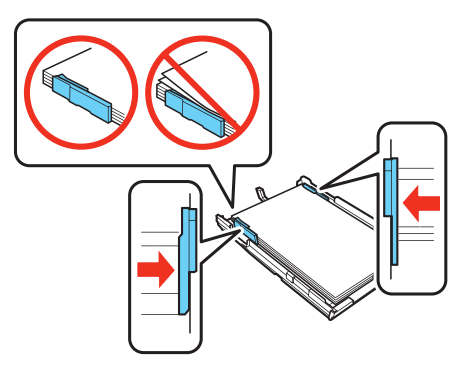

**6** Mantenha a gaveta reta e na horizontal ao inseri-la.

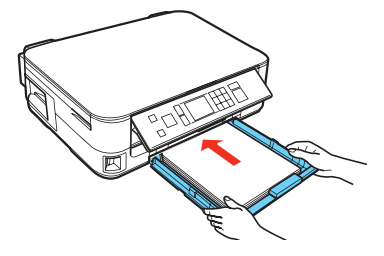

**Observação:** O papel poderá deslizar ligeiramente ao inserir a gaveta. Isso é normal.

7 Extenda a bandeja de saída e levante o aparador de papel.

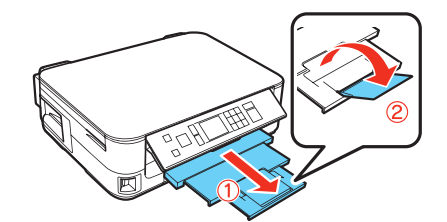

## Escolha a sua conexão

Você pode conectar a sua impressora à rede existente (com ou sem fio) ou diretamente ao seu computador usando o cabo USB incluído. Veja a seguir os detalhes para cada método de conexão.

#### Conexão sem fio

Você terá que instalar o software em cada computador que irá imprimir na impressora. O uso temporário do cabo USB é recomendado somente para a primeira instalação. Depois de conectar a impressora à rede, lhe será pedido que remova o cabo USB.

Se estiver usando Mac OS<sup>®</sup> X 10.6, você pode usar os botões na impressora para selecionar as configurações sem fio.

Certifique-se de ter o nome (SSID) e a senha da rede:

- Nome da rede: \_\_\_\_
- Senha da rede: \_

Se não tiver essa informação, entre em contato com a pessoa que configurou a sua rede.

#### Conexão USB direta

Tenha em mãos o cabo USB incluído. Não conecte a impressora ao computador até que seja instruído a fazê-lo.

#### Conexão Ethernet com fio

Tenha em mãos o cabo para rede Ethernet incluído. Você terá que instalar o software em cada computador que irá imprimir na impressora.

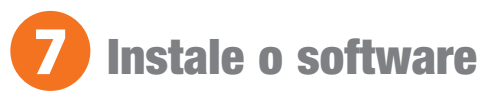

 Certifique-se de que a sua impressora NÃO ESTÁ CONECTADA ao computador.

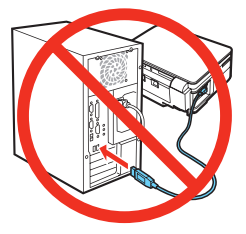

**Windows**<sup>o</sup>: Caso veja a tela Novo hardware encontrado, clique em **Cancelar** e desconecte o cabo USB. Não é possível instalar o software desta forma.

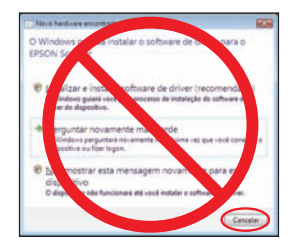

2 Insira o CD do produto no computador.

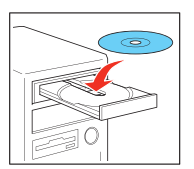

Windows: Caso veja a janela Reprodução Automática, clique em Executar Setup.exe. Caso veja a tela Controle de Conta do Usuário, clique em Sim ou em Continuar.

Macintosh<sup>®</sup>: Clique duas vezes no ícone **Epson**, se necessário.

- 3 Selecione Português, se necessário.
- 4 Clique em Instalar e siga as instruções na tela.

| Instalaçã<br>Chave em Indear po | tio do software                                   |
|---------------------------------|---------------------------------------------------|
| Drivers e utilitári             | os Epson                                          |
| Manual do usua                  | brio Epson                                        |
| Software bônus                  |                                                   |
| Se proclar indata h             | ns incluidadmente, clique em <b>Personalizado</b> |

### **Painel de controle**

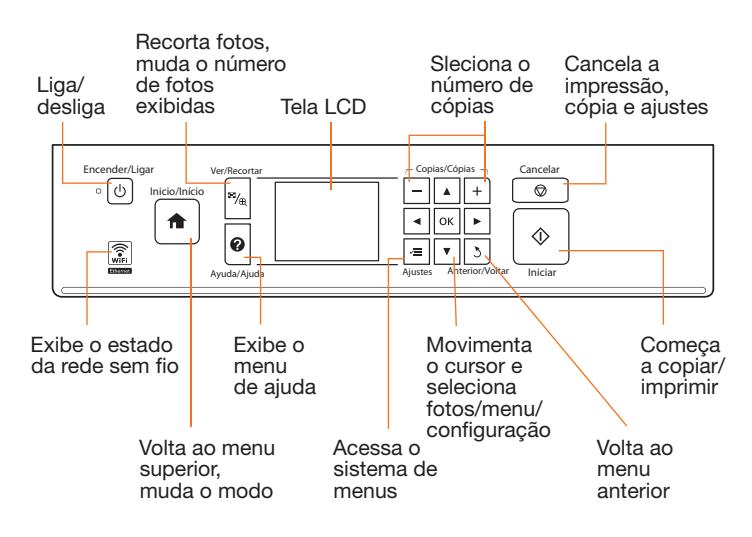

## Dúvidas?

#### Guia de referência rápida

Instruções básicas para cópia, impressão, escaneamento e configuração da rede.

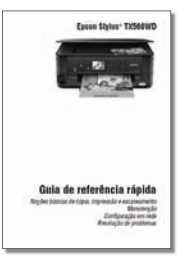

#### Manual do usuário

Clique no atalho na sua área de trabalho para acessar o Manual do usuário eletrônico.

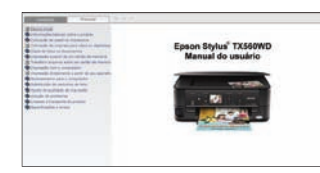

#### Ajuda na tela do software

Clique no botão **Ajuda** ou **?** quando estiver usando o software para acessar o utilitário de ajuda.

#### Suporte técnico da Epson

#### Suporte pela Internet

Visite o site **www.suporte-epson.com.br** onde poderá baixar drivers, ver manuais, obter respostas para as perguntas mais frequentes ou enviar e-mail para a Epson.

#### Suporte por telefone

Também poderá falar com um representante de suporte técnico ligando para (11) 3956-6868.

Tarifas de longa distância ou outras tarifas podem incidir sobre as chamadas.

### **Problemas?**

Se tiver problemas durante a configuração, veja as sugestões abaixo:

#### A configuração da rede não teve sucesso

- Certifique-se de selecionar o nome de rede correto.
- Caso veja uma mensagem de alerta de firewall, clique em **Desbloquear** ou **Permitir acesso** para que a configuração continue.
- Se a sua rede estiver com a segurança ativada, certifique-se de digitar a senha da rede (senha WEP ou WPA) corretamente. Se ela tiver letras maiúsculas (ABC) ou minúsculas (abc), certifique-se de digitá-las corretamente.

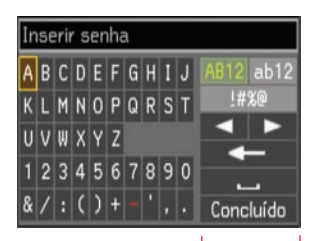

Botões de função

Aperte as setas  $\blacktriangle$ ,  $\bigtriangledown$ ,  $\triangleright$  ou  $\blacktriangleleft$  na impressora para destacar uma letra ou função na tela. Pressione o botão **OK** para selecionar.

Use os botões de função para selecionar maiúsculas (**AB12**), minúsculas (**ab12**), símbolos (!#%@), ou espaços (\_\_\_), ou para deletar caracteres ou espaços (**-\_\_**).

Quando tiver terminado, selecione Concluído e aperte OK.

## Você vê uma mensagem de erro na tela LCD da impressora.

Consulte o *Guia de referência rápida* para obter informação sobre a solução de problemas.

## A impressora não foi encontrada durante a configuração depois de conectá-la com um cabo USB.

Certifique-se de que ela está conectada firmemente conforme mostrado:

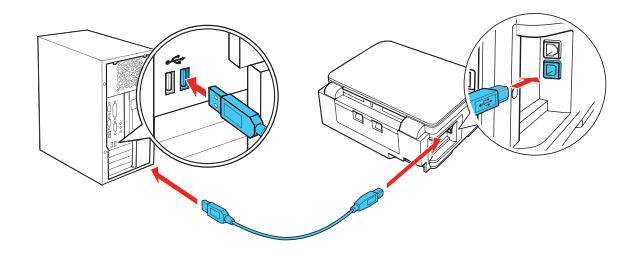

### Precisa de papel e tinta?

Experimente usar papel Epson com tinta DURABrite<sup>®</sup> Ultra para obter resultados profissionais. Você pode comprá-lo de um revendedor Epson. Para encontrar o revendedor Epson mais próximo, contacte a Epson conforme descrito anteriormente.

#### **Papel original Epson**

A Epson oferece uma variedade de papéis para suas necessidades. Consulte o *Manual do usuário* para mais informação.

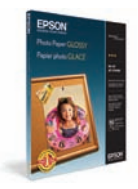

#### **Photo Glossy Paper**

Papel brilhante, de secagem instantânea para fotos e projetos com ótima aparência. Disponível em diversos tamanhos, com ou sem margens.

#### **Tintas originais Epson**

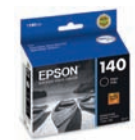

Procure pelos números abaixo para encontrar os seus cartuchos! É simples assim!

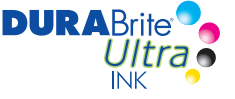

#### Cartuchos de tinta para a Epson Stylus TX560WD

| Cor de tinta | Nº de referência |
|--------------|------------------|
| Preto        | 140              |
| Ciano        | 140              |
| Magenta      | 140              |
| Amarelo      | 140              |

Epson e Epson Sylus são marcas registradas e Epson Exceed Your Vision é uma logomarca registrada da Seiko Epson Corporation. DURABrite é uma marca registrada da Epson America, Inc.

Aviso geral: Outros nomes de produtos são usados aqui somente para fins de identificação e podem ser marcas comerciais de seus respectivos donos. A Epson nega todo e qualquer direito sobre essas marcas.

Esta informação está sujeita a modificações sem aviso prévio.

© 2010 Epson America, Inc. 5/10

País de impressão: XXXXXX